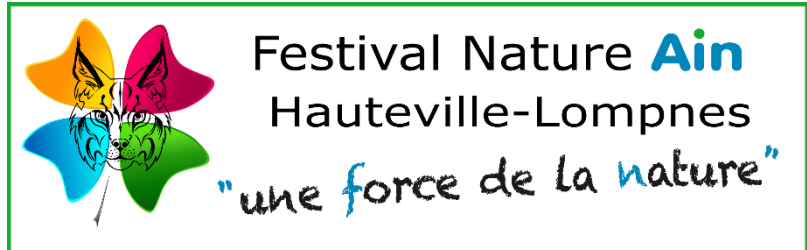

Tutoriel : Redimensionner et Compresser vos images (Concours Photo)

Photos - Cinéma - Artistes - Conférences - Sorties Nature - Associations

Éditeur d'image GIMP : 
→ Gratuit à télécharger sur le net

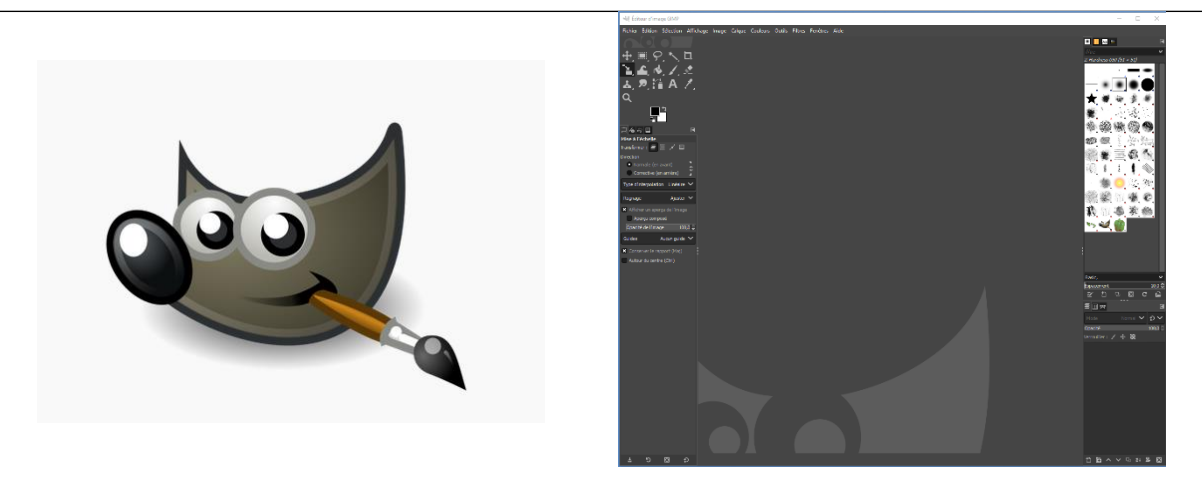

Votre image : → Renommer votre image pour ne pas écraser l'original

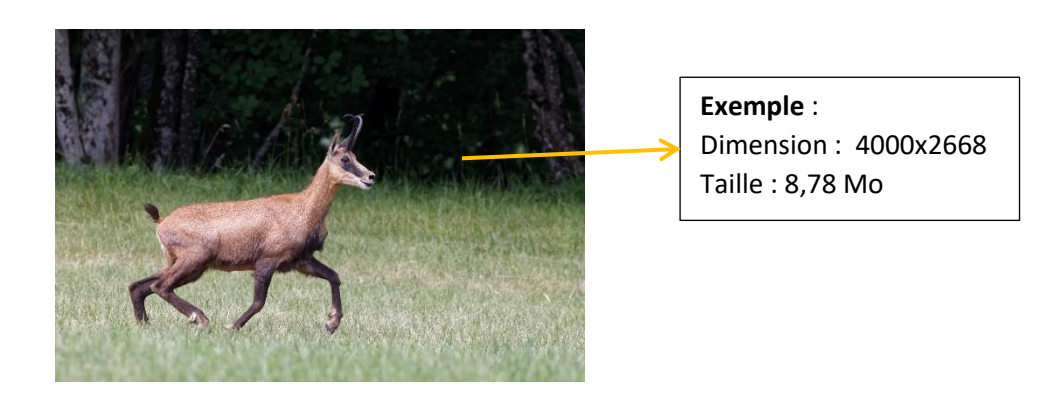

## Préparation des images → Objectif :

- ▶ Redimensionner à **3000px** sur le plus grand côté (**1500px** pour la catégorie jeunes 18 ans)
- Enregistrer en compressant l'image à une valeur inférieure à 2000 Ko (900ko Cat. Jeunes-18ans)

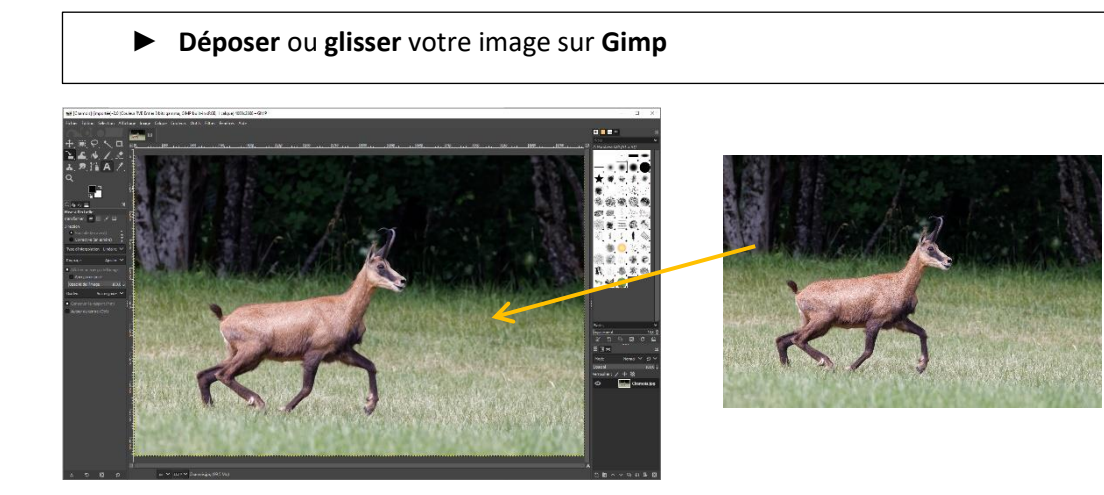

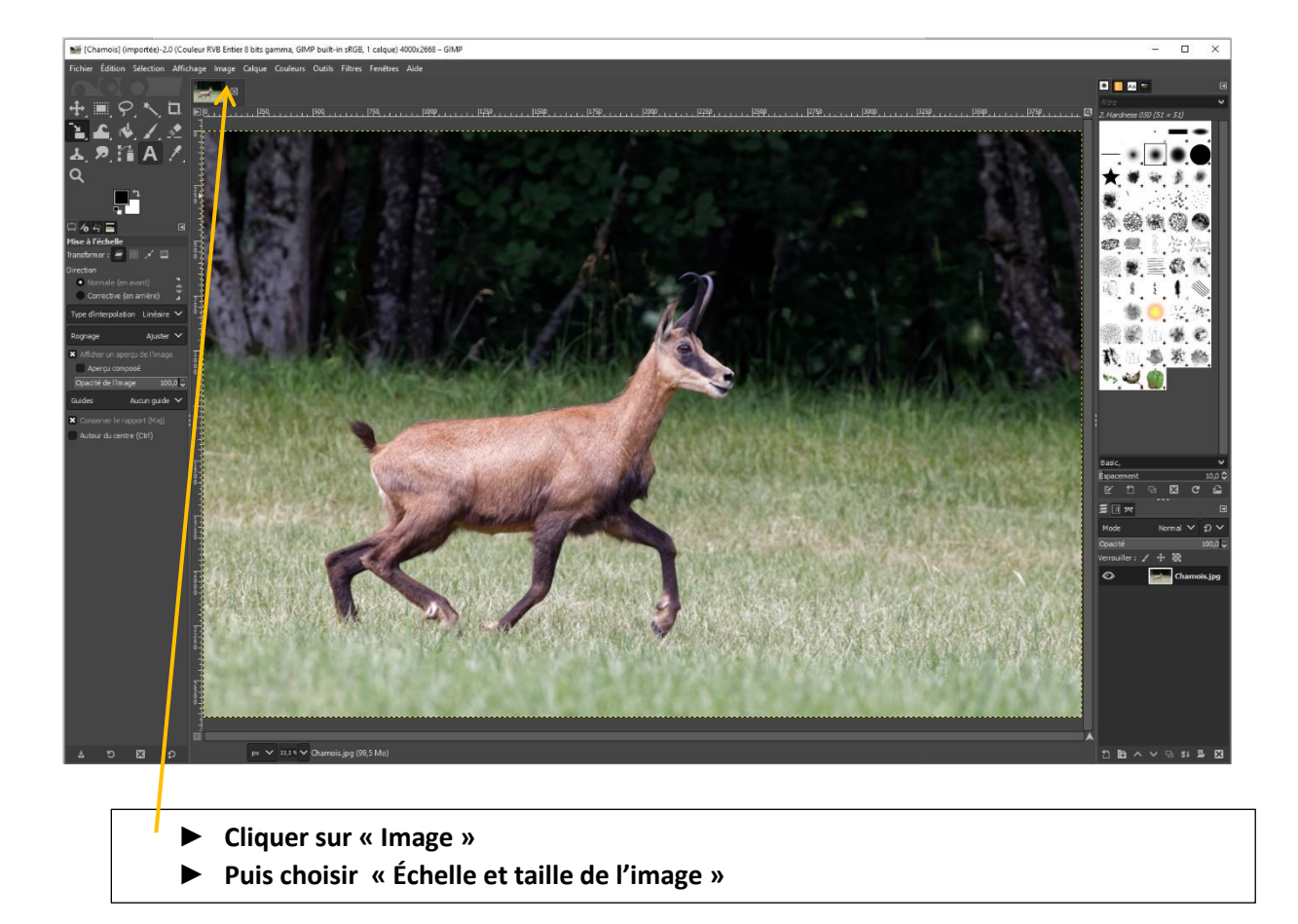

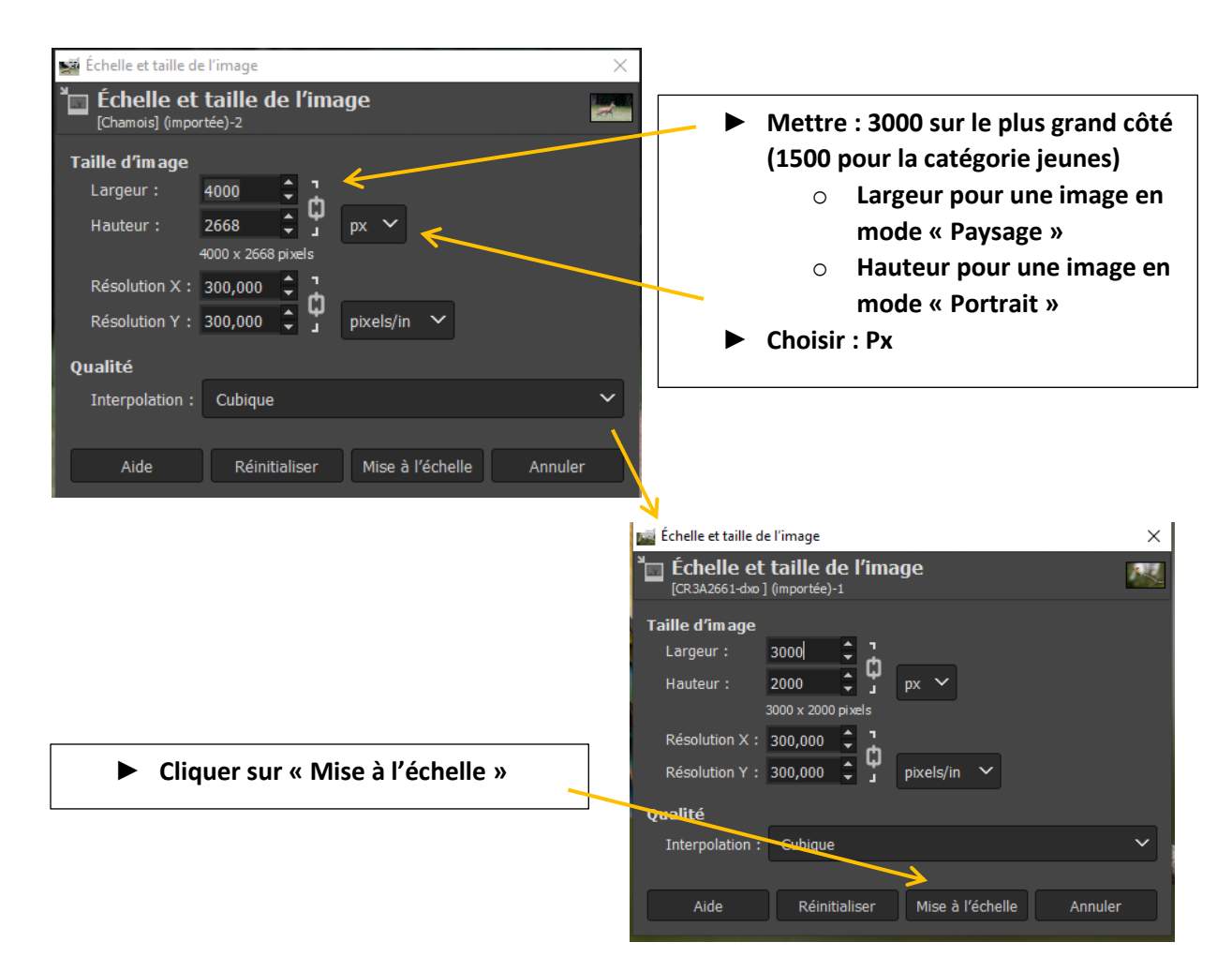

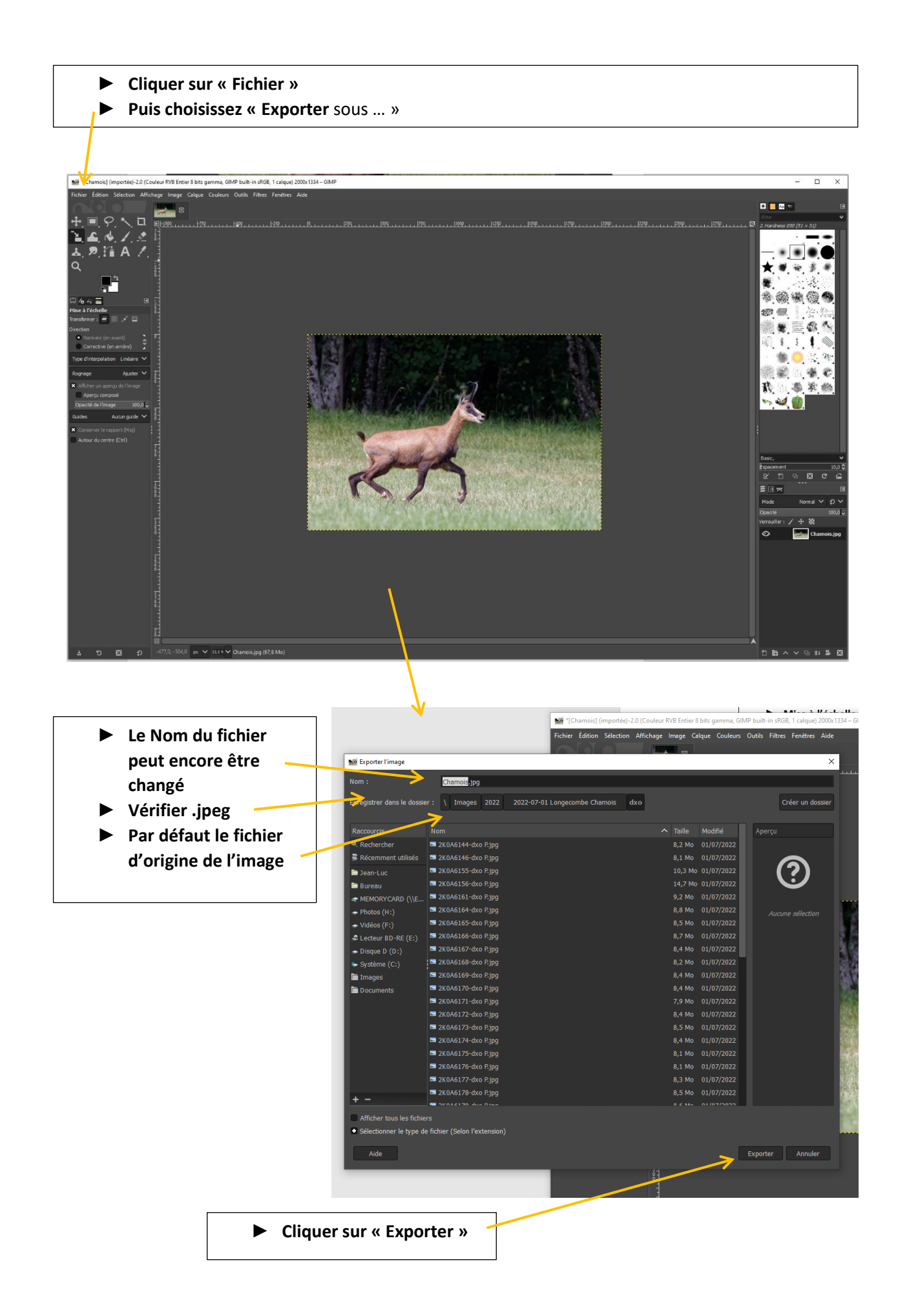

|                                                                       | 💐 Exporter l'image en JPEG                               | ×            |
|-----------------------------------------------------------------------|----------------------------------------------------------|--------------|
|                                                                       | Qualité :                                                | 100 📮        |
| Cocher la case : Afficher l'aperçu dans                               | × Utiliser les paramètres de qualité de l                |              |
| la fenêtre d'image                                                    | Taille du fichier : inconnue                             |              |
|                                                                       | 💛 🔲 Afficher l'aperçu dans la fenêtre d'ima              | ige          |
|                                                                       | × Enregistrer les données Exif                           |              |
|                                                                       | K Enregistrer les données XMP                            |              |
|                                                                       | Enregistrer les données IPTC                             |              |
|                                                                       | Enregistrer la vignette                                  |              |
|                                                                       | <ul> <li>Enregistrer le profil colorimétrique</li> </ul> |              |
|                                                                       | Commentaire                                              |              |
|                                                                       |                                                          |              |
|                                                                       |                                                          |              |
|                                                                       | <ul> <li>Options avancees</li> </ul>                     |              |
|                                                                       | Charger défauts Enregistrer défauts                      |              |
|                                                                       |                                                          |              |
|                                                                       | Aide Exporter                                            | Annuler      |
| Glisser le curseur Qualité                                            | - 2902 - 080 - 080                                       |              |
| Pour obtenir une valeur inférieure à 2000 Ko                          |                                                          |              |
| (900 Ko pour la catégorie Jeunes -18 ans)                             |                                                          |              |
|                                                                       |                                                          |              |
|                                                                       |                                                          |              |
| 💐 Exporter l'image en JPEG                                            | × Exemple : V                                            | aleur obteni |
| · Qualité :                                                           | □ 97 <b>\$</b> ici, 1,8 Mo av                            | vec un taux  |
| Utiliser les paramètres de qualité de l'im                            | age originale Compression                                | n de 97 % av |
| Taille du tichier : 1,8 Mo  Afficher l'aperçu dans la fenêtre d'image | le curse                                                 | ur qualité   |
| <ul> <li>Enregistrer les données Exif</li> </ul>                      |                                                          |              |
| Enregistrer les données XMP                                           |                                                          |              |
| Enregistrer les données IPTC                                          |                                                          |              |
| Enregistrer le profil colorimétrique                                  |                                                          |              |
| Commentaire                                                           |                                                          |              |
|                                                                       |                                                          |              |
| Options avancées                                                      |                                                          |              |
|                                                                       |                                                          |              |
| Charger défauts Enregistrer défauts                                   |                                                          |              |
| Aide Exporter                                                         | Annuler                                                  |              |
| ······································                                |                                                          |              |
| Puis cliquer sur « Exporter »                                         |                                                          |              |
|                                                                       |                                                          |              |
|                                                                       |                                                          |              |
| Voilà c'est terminé ou presque                                        |                                                          |              |
|                                                                       |                                                          |              |
| <ul> <li>Légender vos photos comme indiqué sur le</li> </ul>          | formulaire ou sur le règlement                           | 1            |

► Des questions ? → Poster un message sur <u>webmaster@festival-nature-ain.fr</u>